## **INSTRUCTIVO DE PROCEDIMIENTO**

## **USO SOLICITUD TIPO TRÁMITES POSTERIORES**

(TP - GENÉRICO – MANDATARIOS)

A los efectos de poder hacer uso de la Solicitud Tipo para Trámites Posteriores, el Mandatario Matriculado con Matrícula vigente deberá contar con las Solicitudes Tipo que deberá adquirir en los canales de Venta autorizados. A continuación:

Ingresar a la página publica WWW.DNRPA.GOV.AR

Seleccionar "Turnos e Inicio de Trámites"

Seleccionar e ingresar mediante el botón "Mandatarios"

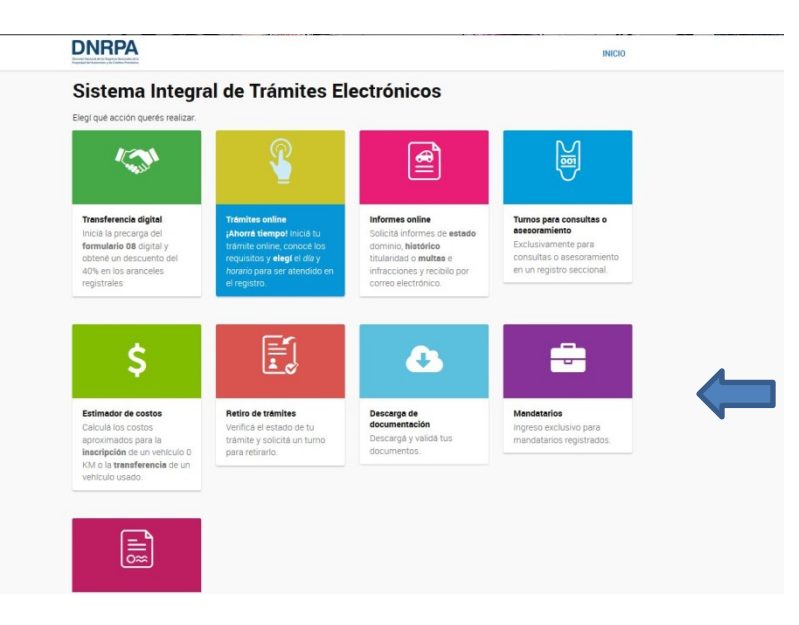

Luego de ello deberá identificarse con su CUIT y correo electrónico.

| •             | Identificate como Mandatario                                                                              |                               |                 |  |
|---------------|----------------------------------------------------------------------------------------------------|-------------------------------|-----------------|--|
| -             | Ingresă tu CUIT y Correo Electrónico registrado<br>Consultă el estado de tu <b>matrícula</b> haciendo cli | en nuestra base co<br>c Aquí. | omo Mandatario. |  |
| Ingresar CUIT | r                                                                                                    |                               |                 |  |
| CUIT          |                                                                                                    | ( <b>4</b> )                  |                 |  |
| Ingresar Corr | eo Electronico                                                                                            |                               |                 |  |
| EMAIL         |                                                                                                    |                               |                 |  |
|               |                                                                                                    |                               |                 |  |
| VOLVER        | VEHIFICAH                                                                                                 |                               |                 |  |

El sistema le solicitará que ingrese un código de 4 dígitos. Este Código será enviado al correo electrónico que Usted declarara oportunamente en "Datos y Perfiles". A tal efecto, NO CIERRE LA PANTALLA DE SOLICITUD DE CODIGO, mantengala abierta mientras revisa su correo electrónico, <u>y</u> <u>copie en la página que no cerró</u>, el código recibido.

| and al       | de Mand                                        | Enviar        | Joargo                                                                                                    |                                            |
|--------------|------------------------------------------------|---------------|----------------------------------------------------------------------------------------------------|--------------------------------------------|
| a confirmar  | la solicitud es nece                           | ~             | ¡Tu código ha sido enviado<br>correctamente!<br>No olvides revisar la bandeja de "spam" o "correo no<br>deseado". |                                            |
|              | Ingresa tu CUIT y                              | Ingresá el có | digo                                                                                                    |                                            |
|              | Consultá el estado                             | 97E1          |                                                                                                    |                                            |
| igresar CUIT |                                                |               |                                                                                                    |                                            |
| 273281003    | eo Electronico                                 |               | CERRAR 🛪 CONTINUAR 🔶                                                                                              |                                            |
| ACARDOSC     | DODNRPA.GOV.AR                                 |               |                                                                                                    |                                            |
| VOLVER       | VERIFICAR                                      |               |                                                                                                    |                                            |
| Preside      | e Juaticie y Derectios Hum<br>encia de la Naci | ón            | Contacto                                                                                                    | DNRPA<br>Ministerio de Justicia y Derechos |

Validado el código, el sistema lo direccionará a la pantalla donde deberá seleccionar la opción: TURNOS E INICIO DE TRAMITES.

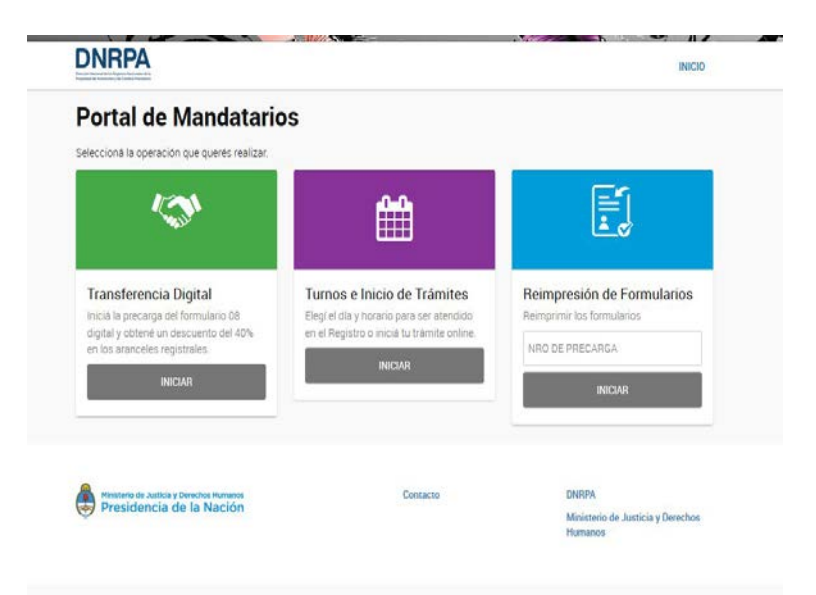

El sistema le solicitará el ingreso del Tipo de Trámite a gestionar. Una opción es tipear la descripción y otra es hacer clic en el combo para que el sistema despliegue por orden alfabético la lista de trámites

| DNRPA                                                                   | INICI                |                                   |
|-------------------------------------------------------------------------|----------------------|-----------------------------------|
| niciar Trámite Online                                                   |                      |                                   |
| egl qué trámite querés iniciar.                                         |                      |                                   |
| Selección de Trámite                                                    |                      |                                   |
| Tipo de Trámite                                                         |                      |                                   |
| AZUL, VERDE, CEDULA, CERO KILOMETRO, TITU                               | LO, DENUNCIA, PRENDA |                                   |
| CONTINUAR→                                                              |                      |                                   |
| Ministerio de Justicia y Derechos Humanos<br>Dracizidancia da la Nación | Contacto             | DNRPA                             |
| Presidencia de la Nación                                                |                      | Ministerio de Justicia y Derechos |

Seleccionado el trámite el sistema le mostrará dos preguntas que debe responder. Esto resultará en consecuencias para el cobro o no de la firma y/o del F13I, en los trámites que ameriten su percepción.

| DNRPA                                                                                 | INICIO |
|---------------------------------------------------------------------------------------|--------|
| Iniciar Trámite Online                                                                |        |
| Selección de Trámite                                                                  |        |
| REPOSICION DE PLACA METALICA<br>Mandatarios                                           |        |
| ¿Cartifica Finna en el Registra?<br>S I ⊙ NO<br>¿Requiser Formulario 131?<br>S I ⊙ NO |        |

A continuación aparecerá un resumen en la parte superior de la pantalla con los datos del Mandatario. Más abajo deberá ingresar el **nro. de dominio** sobre el que se pedirá el trámite registral.

Al hacer clic en el botón BUSCAR DOMINIO, el sistema devolverá la radicación y la marca, año y modelo del vehículo.

Haga clic en el botón verde CONTINUAR.

Ahora deberá ingresar los datos del SOLICITANTE.

RECUERDE: El solicitante es el TITULAR registral. **No debe ingresar allí sus datos de Mandatario**. El correo electrónico siempre debe ser el del Solicitante.

| niciar Trámite Online                                                                                                    |                                                                                                    |                       |   |
|----------------------------------------------------------------------------------------------------|----------------------------------------------------------------------------------------------------|-----------------------|---|
| mpletá los datos personales y de contacto del solicitante.                                                                                                    |                                                                                                    |                       |   |
| RESUMEN DE LA SOLICITUD                                                                                                    |                                                                                                    |                       |   |
| Mandatario AGUERO CINTIA GISELA                                                                                                    | CUIT                                                                                                    | 27328100393           |   |
| Matricula M200627328100393DN                                                                                                    | Email                                                                                                    | acardoso@dnrpa.gov.ar |   |
| Tramite REPOSICION DE PLACA METALICA                                                                                                    |                                                                                                    |                       |   |
| Patente KGF295                                                                                                    | Registro                                                                                                    | BRANDSEN (01014)      |   |
| Solicitante no encontrado en nuestros registros con el i<br>por favor completa los datos requeridos y presiona COI                                                                                                    | CUIL / CUIT ingresado,<br>ITINUAR                                                                                                    |                       |   |
| CUIL / CUIT 20175846922 Ingrees ef CUIL / CUIT sin guiones ni especios. Q.BLISCAR SOLICITANTE                                                                                                    | Nombre                                                                                                    |                       |   |
| CUIL / CUIT<br>20175846922<br>Ingrees of CUIL / CUIT sin guiones ni especies.<br>Q BUSCAR SOLICITANTE<br>Apellido<br>APELLIDO                                                                                                    | ))<br>Nombre<br>NOMBRE                                                                                                    |                       |   |
| CUIL / CUIT 20175946922 Ingrees of CUIL / CUIT sin guiones ni especies. Q BUXCAR SOLICITANTE Apellido Solicitante en céracter de Trular                                                                                                    | Nombre<br>NOMBRE                                                                                                    |                       |   |
| CUIL / CUIT 20175946922 Ingrees of CUIL / CUIT sin guiones ni especies. QUERSCAR SOCIETANTE Apellido APELLIDO Solicitante en céracter de Titular Email CUIL / CUIT SIN GUIONES NI ESPECIES.                                                                                                    | Nombre<br>NOMBRE                                                                                                    |                       |   |
| CUIL / CUIT 20175846922 Ingress of CUIL / CUIT sin guiones ni espacios. CQ IBUSCAUI SOLICITANTI. CQ IBUSCAUI SOLICITANTI. | Nombre NoMBRE  Repetir Email Repetin Email                                                                                                    |                       |   |
| CUIL / CUIT 20175946922 Ingree® of CUIL / CUIT sin guiones ni espacios.  Q BUSCAR SOLICITANTE Apellido APELLIDO Solicitante en céracter de Titular Email EMAIL Fiéféno celular                                                                                                    | Repetir Email<br>Repetir Email<br>Repetir B EMAIL                                                                                                    |                       |   |
| CUIL / CUIT 201759446922 Ingrees of CUIL / CUIT sin guiones ni espacios.                                                                                                    | B Nombre NOMBRE  Repetir Email Repetir Email Repetine Email Repetine Email Repet | NÚMERO                | 8 |

Confirme los datos haciendo clic en el botón verde CONTINUAR.

El sistema le mostrará la pantalla de PRECARGA, en donde completará el TIPO DE PERSONA - titular de dominio y algunas características del trámite que se está solicitando.

Asimismo, dependiendo del trámite podrá solicitar cédulas autorizados a conducir.

| gresa los dátos nece                                                                                                    | sarios para completar los dato | s de la precarga.                          |                                |   |
|----------------------------------------------------------------------------------------------------|--------------------------------|--------------------------------------------|--------------------------------|---|
| RESUMEN DE                                                                                                    | LA SOLICITUD                   |                                            |                                |   |
| Mandatario                                                                                                    | AGUERO CINTIA GISELA           | CUIT                                       | 27328100393                    |   |
| Matricula                                                                                                    | M200827328100393DN             | Email                                      | acardoso@dnrpa.gov.ar          |   |
| Trémite                                                                                                    | REPOSICION DE PLACA METAL      | ICA                                        |                                |   |
| Patente                                                                                                    | KGF295                         | Registro                                   | BRANDSEN (01014)               |   |
| Solicitante                                                                                                    | ABRIGO JOSE MARIO              | En cáracter de                             | TITULAR                        |   |
| CUIL / CUIT                                                                                                    | 20175846922                    | Email                                      | jmabrigo@gmail.com             |   |
| Precarga<br>Datos del titular<br>Tipo de Persona<br>© FÍSICA (CIUDADAN                                                           | 0) 💿 JURÍDICA (EMPRESA O SO    | CIEDAD)                                    |                                |   |
| Precarga<br>Datos del titular<br>Tipo de Persona<br>FISICA (CIUDADAN<br>Tipo de Documento                                        | D) JURÍDICA (EMPRESA O SO      | CIEDAD)                                    | do.                            |   |
| Precarga<br>Datos del titular<br>Tipo de Persona<br>PISICA (CIUDADAN<br>Tipo de Documento<br>CUIT / CUIL                         | D) OJURÍDICA (EMPRESA O SO     | CIEDAD)<br>Namero de Docume<br>20175846922 | ato                            | 8 |
| Precarga<br>Datos del titular<br>Tipo de Persona<br>© FISICA (CIUDADAN<br>FISICA (CIUDADAN<br>CUIT / CUIL<br>Motivo              | D) 💿 JURÍDICA (EMPRESA O SO    | CIEDAD)<br>Número de Docume<br>20175846922 | nto                            | 8 |
| Precarga<br>Datos del titular<br>Tipo de Persona<br>FISICA (CIUDADAN<br>Tipo de Documento<br>CUIT / CUIL<br>Motivo<br>EXTRAVIO   | D) OJURIDICA (EMPRESA O SO     | CIEDAD)<br>Nomero de Docume<br>20175846922 | ata.                           | B |
| Precarga<br>Datos del titular<br>Tipo de Persona<br>e Física (CIUDADAN<br>Tipo de Documento<br>CUIT / CUIL<br>Motivo<br>EXTRAVIO | D) UURIDICA (EMPRESA O SO      | CIEDAD)<br>Número de Docume<br>20175846922 | nto<br>r junto a este trámite. | B |

A continuación el sistema le mostrará la pantalla con el presupuesto y la posibilidad de elegir PAGO ON LINE O PAGO EN EL REGISTRO.

| Share as a second                                                                                                    |                                                |                                                                     |                          |
|----------------------------------------------------------------------------------------------------|------------------------------------------------|---------------------------------------------------------------------|--------------------------|
| Iniciar Trámite Online                                                                                                    |                                                |                                                                     |                          |
| Podés pagar el total de la solicitud de manera electrónica o personalmen                                                                                         | nte en el registro com                         | espondiente.                                                        |                          |
| RESUMEN DE LA SOLICITUD                                                                                                    |                                                |                                                                     |                          |
| Mandatario AGUERO CINTIA GISELA                                                                                                    | CUIT                                           | 27328100393                                                         |                          |
| Matricula M200827328100393DN                                                                                                    | Email                                          | acardoso@dnrpa.gov.ar                                               |                          |
| Trimite REPOSICION DE PLACA METALICA                                                                                                    |                                                |                                                                     |                          |
| Petente KGF295                                                                                                    | Registro                                       | BRANDSEN (01014)                                                    |                          |
| Solicitante ABRIGO JOSE MARIO                                                                                                    | En cáracter de                                 | TITULAR                                                             |                          |
| CUIL / CUIT 20175846922                                                                                                    | Email                                          | jmabrigo@gmail.com                                                  |                          |
| 3 FORMULARIO TP<br>4 BONIF FORMULARIO TP                                                                                                    | \$174,00                                       | ) 1<br>) 1                                                          | \$174.00<br>-\$174.00    |
|                                                                                                    |                                                |                                                                     | \$680,00                 |
| Forma de Pago                                                                                                    |                                                |                                                                     |                          |
| ;Atención!<br>Este presupuesto se realiza en base a un estimador de cost<br>Tené en cuenta que si el pago que vas a realizar a continuar                         | os que te permite co<br>ción difiere del monto | nocer el importe aproximado di<br>o exacto, en el Registro se te de | ei trámite<br>volverá el |
|                                                                                                    | erencia.                                       |                                                                     |                          |
| excedente o si pagaste de menos, tendrás que abonar la dif<br>• Nº Control Recibo<br>• Control Web                                                               |                                                |                                                                     |                          |
| excedente o si pagaste de menos, tendrás que aboner la dif<br>• Nº Control Recibo<br>• Control Web<br>Posteriormente en "Retiro de Trámites" podrás elegir un nu | evo turno para retira                          | r el trámite sin esperas.                                           |                          |

Seleccionada la forma de pago, el sistema le permitirá obtener un turno.

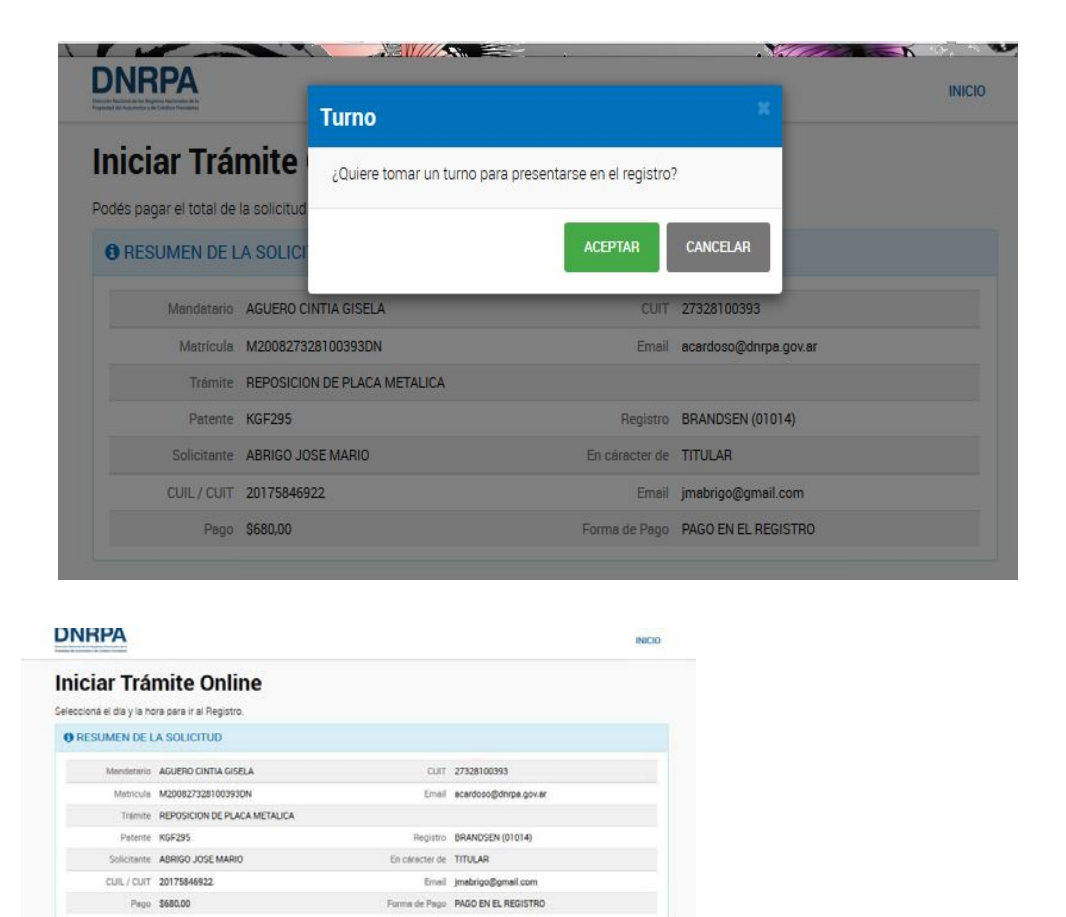

| Do | Lu  | Ma | Mi | 3a | Vi | 54 |
|----|-----|----|----|----|----|----|
|    |     |    |    |    | 1  | 2  |
| 2  | 4   | -5 | 6  | 2  | -0 |    |
| 10 | ŤŤ. | 12 | 13 | 34 | 15 | 16 |
| 17 | 18  | 19 | 20 | 21 | 22 | 23 |
|    | 25  | 26 | 27 | 28 |    |    |

Seleccione el día y hora para obtener el turno.

A continuación el sistema le mostrará una pantalla emergente con la posibilidad de imprimir el TP del trámite a gestionar y el F59.

| nici                                             | iar T                                                  | rár                           | nite                         |                | FORMUL              | ARIO TP                              | 1                                                                          |                    |                                     |
|--------------------------------------------------|--------------------------------------------------------|-------------------------------|------------------------------|----------------|---------------------|--------------------------------------|----------------------------------------------------------------------------|--------------------|-------------------------------------|
| O RES                                            | ná el día y<br>SÚMEN                                   | DEL                           | a para ir i                  |                | FORMUL              | ARIO FORM                            | MULARIO 69                                                                 |                    |                                     |
|                                                  |                                                        |                               | ACUEDO                       | -              |                     |                                      |                                                                            |                    |                                     |
| Matricula M200827                                |                                                        | 1                             | TERMINAR                     |                |                     |                                      |                                                                            |                    |                                     |
| Matricula M2008273                               |                                                        | L                             | -                            |                |                     |                                      | dow.m.                                                                     |                    |                                     |
|                                                  | Pai                                                    | Inte                          | KGF295                       |                |                     |                                      | Registro                                                                   | BRANDSEN (         | 01014)                              |
|                                                  | Solicit                                                | unite                         | CARDOSC                      | ANDRE          | A                   |                                      | En chinates de                                                             | TITULAR            |                                     |
|                                                  | CUIL /                                                 | CUIT                          | 27210990                     | 564            |                     |                                      | Email                                                                      | ACA***** @D!       | IRPA GOVAR                          |
|                                                  | 1                                                      | Paga                          | \$680.00                     |                | Forma de Pago       |                                      |                                                                            |                    | REGISTRO                            |
| Turno 25/02/201                                  |                                                        |                               | 24                           | Hore           |                     |                                      | 09.20                                                                      |                    |                                     |
|                                                  | 1                                                      |                               | 25/02/20                     | 19             |                     |                                      | Hore                                                                       | 09.20              |                                     |
| Sel<br>Dias di                                   | ecci                                                   | ona                           | ar Tu                        | rno            |                     |                                      | Hora<br>Horarios disponibles                                               | 09.20<br>Turno sel | eccionado                           |
| Sel<br>Dias di                                   | eccie                                                  | ona                           | ar Tu                        | rno            |                     | Ø                                    | Horarios disponibles                                                       | Tumo sel           | eccionado<br>5/02/2019 A LAS 09:20  |
| Sel<br>Dias de<br>Dia                            | ecci<br>aponibles<br>ficialito po                      |                               | ar Tu<br>M                   | rno<br>Ju      | VI                  | c)<br>Sð                             | Hora Herarios disponibles  08:00 09:20 08:40                               | Tumo sel           | eccionado<br>5/02/2019 A LAS 09:20  |
| Sel<br>Dins di<br>Color                          | eccie<br>aponibles<br>Eu                               | one<br>Ma                     | ar Tu                        | rno<br>Jui     | ·∨1<br>1            | 0)<br>500<br>2                       | Hora<br>Horarios disponibles<br>08:00<br>08:20<br>09:40<br>09:00           | 09:20<br>Tumo sel  | eccionado<br>5/02/2019 A LAS 09:20  |
| Sel<br>Dies de<br>De                             | eccie<br>aponibles<br>tra                              |                               | ar Tu                        | rno<br>Jui     | VI<br>1<br>0        | 0<br>53a<br>2<br>9                   | Horarios disponibles<br>08:00<br>08:20<br>08:40<br>09:00<br>09:40<br>09:40 | Turno sel          | eccionado<br>5/02/2019 A LAS 09/20  |
| Sel<br>Dios di<br>Do                             | eccie<br>sponubles<br>tu<br>tu                         | ona<br>Ma<br>12               | ar Tu<br>Mi                  | Ju<br>Ju<br>Ju | VI<br>1<br>15       | -520<br>-520<br>-2<br>-0<br>-10      | Horatios disponibles<br>08:00<br>08:20<br>09:40<br>09:40<br>10:00<br>10:20 | Turno sel          | eccionado<br>5/02/2019 A LAS 09/20  |
| Sel<br>Dies de<br>Col De<br>De<br>De<br>10<br>17 | eccie<br>sponubles<br>straco po<br>tu<br>4<br>ri<br>18 | 0008<br>110<br>Ma<br>12<br>10 | Ar Tu<br>Mi<br>6<br>13<br>26 | Ju 1           | VI<br>1<br>10<br>22 | -50<br>-50<br>-2<br>-9<br>-10<br>-23 | Horanios disponibles                                                       | Turno eel          | eccionado<br>5/02//2019 A LAS 09:20 |

Luego de impresos ambos formularios que deberá llevar al registro el día del turno seleccionado, aparecerá un resumen de su precarga, con información importante.

Vistos esos datos puede hacer clic en el botón verde SALIR.

| Solici | itud Finalizada                                                                                 |                                                                  |
|--------|-------------------------------------------------------------------------------------------------|------------------------------------------------------------------|
| #      | Precarga Nro. 13756<br>Tu solicitud ha sido confirmada. Este número de precarga<br>del traimite | podrá ser utilizado como comprobante para identificar la gestión |
| M      | Agendá el turno<br>Te esperamos en el registro el 25/02/2019 a las 09:2                         | 20 ms.                                                           |
| Q      | Registro<br>BRANDSEN (01014) - SAENZ PEÑA 1475, BRANDS                                          | SEN.                                                             |
| *      | Encuesta<br>Calífica tu experiencia en esta página y ayúdanos a mejor<br>CMPEZATLA ENCIRESTA    | ar el pervicio.                                                  |
| SALIR  |                                                                                                 |                                                                  |

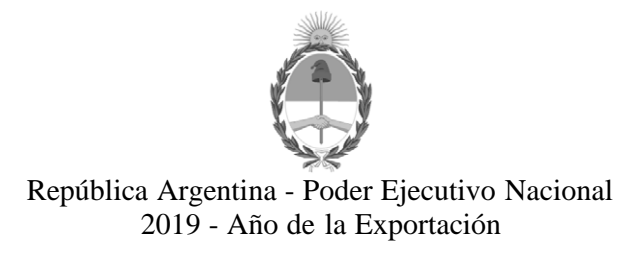

## Hoja Adicional de Firmas Anexo

Número:

Referencia: EX-2019-11760310-APN-DFCG#MJ

El documento fue importado por el sistema GEDO con un total de 7 pagina/s.